## How to Print your Schedule in LTC Experience

- 1. Go to www.laniertech.edu/myltc/.
- 2. Choose LTC Experience.
  - a. Enter your LTC email address.
  - b. Enter your password.
  - c. Verify with multi-factor authentication method.
- 3. Select Registration from the Student Record Tile.
- 4. Select View Registration Information.
- 5. Choose the Term for the schedule you want to print. (Ex: Summer Semester 2025).
- 6. Click the Printer icon to the top right of the screen.

| Student Record |                       |  |  |  |  |  |  |  |  |
|----------------|-----------------------|--|--|--|--|--|--|--|--|
| •              | My Profile            |  |  |  |  |  |  |  |  |
| \$             | View Account & Pay    |  |  |  |  |  |  |  |  |
| ۲              | Student Self Service  |  |  |  |  |  |  |  |  |
| nîn            | Registration          |  |  |  |  |  |  |  |  |
|                | Unofficial Transcript |  |  |  |  |  |  |  |  |
|                |                       |  |  |  |  |  |  |  |  |

| View Registration Information             |                    |            |                        |         |       |               |              |              |                |            |            |            |               |  |
|-------------------------------------------|--------------------|------------|------------------------|---------|-------|---------------|--------------|--------------|----------------|------------|------------|------------|---------------|--|
| Look up                                   | p a Schedule       | Active     | Registrations          |         |       |               |              |              |                |            |            |            |               |  |
| Class Schedule Term: Summer Semester 2025 |                    |            |                        |         |       |               |              |              |                |            |            |            |               |  |
| Title                                     |                    | *          | Details                | Hours 🗘 | CRN 🌣 | Schedule Type | Grade Mode 🗘 | Level        | Part Of Term 🗘 | Study Path | Date 🗘     | Status 🗘   | Message 🌣 🗱 - |  |
| Compo                                     | osition & Rhetoric |            | ENGL 1101, 0           | 3       | 60834 | On Campus (   | NORMAL GRAD  | CERT, DIPLOM | FULL TERM      | None       | 03/24/2025 | Registered | WEB REGIS     |  |
| -                                         |                    |            |                        |         |       |               |              |              |                |            |            |            | Records: 1    |  |
| Total Ho                                  | ours   Registered: | 3   Billin | g: 3   CEU: 0   Min: 0 | Max: 18 |       |               |              |              |                |            |            |            |               |  |
|                                           |                    |            |                        |         |       |               |              |              |                |            |            |            |               |  |

Note: If you are not registered for any classes for the Term you selected, you will get an error if you try to print.

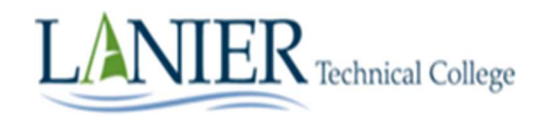